## Panduan Cara Reset Password Sister

Author : alamsyah rasyid

Versi : 1.0

Requirement :

- 1. Akses internet / kuota
- 2. Laptop / hp
- 3. Email sister

Langkah-langkah untuk reset password Sister :

- 1. Buka browser (firefox, google chrome).
- 2. Buka alamat <u>http://sister.uss.ac.id</u>
- 3. Klik link Lupa Password

|                     | SISTER                               |
|---------------------|--------------------------------------|
| Sistem Inform       | nasi Sumberdaya Terintegrasi         |
| Universi            | itas Sumatera Selatan                |
| USERNAME            |                                      |
| Tulis username/emai | I anda 🔤                             |
| PASSWORD            | 1                                    |
| Tulis password anda |                                      |
|                     | LOGIN                                |
| Lupa password?      | Belum memiliki akun? Daftar di sini. |

4. Isikan alamat email yang digunakan untuk daftar sister dan tekan tombol SUBMIT

|                              | daya Terintegrasi |  |
|------------------------------|-------------------|--|
| Universitas Sumatera Selatan |                   |  |
| ЛАIL                         |                   |  |
| Tulis email anda             |                   |  |
| SUBMIT                       | 1                 |  |

5. Cek email dan ikuti instruksi / langkah yang ada di email.